## คู่มือการใช้งาน ระบบจัดการเรียนการสอนด้วยสื่อดิจิทัล DLMS

- 1. เข้าหน้าเว็บไซต์มหาวิทยาลัยคริสเตียน <u>www.christian.ac.th</u>
  - ไปที่เมนู Digital เลือกไปที่ > ระบบจัดการเรียนการสอนด้วยสื่อดิจิทัล DLMS

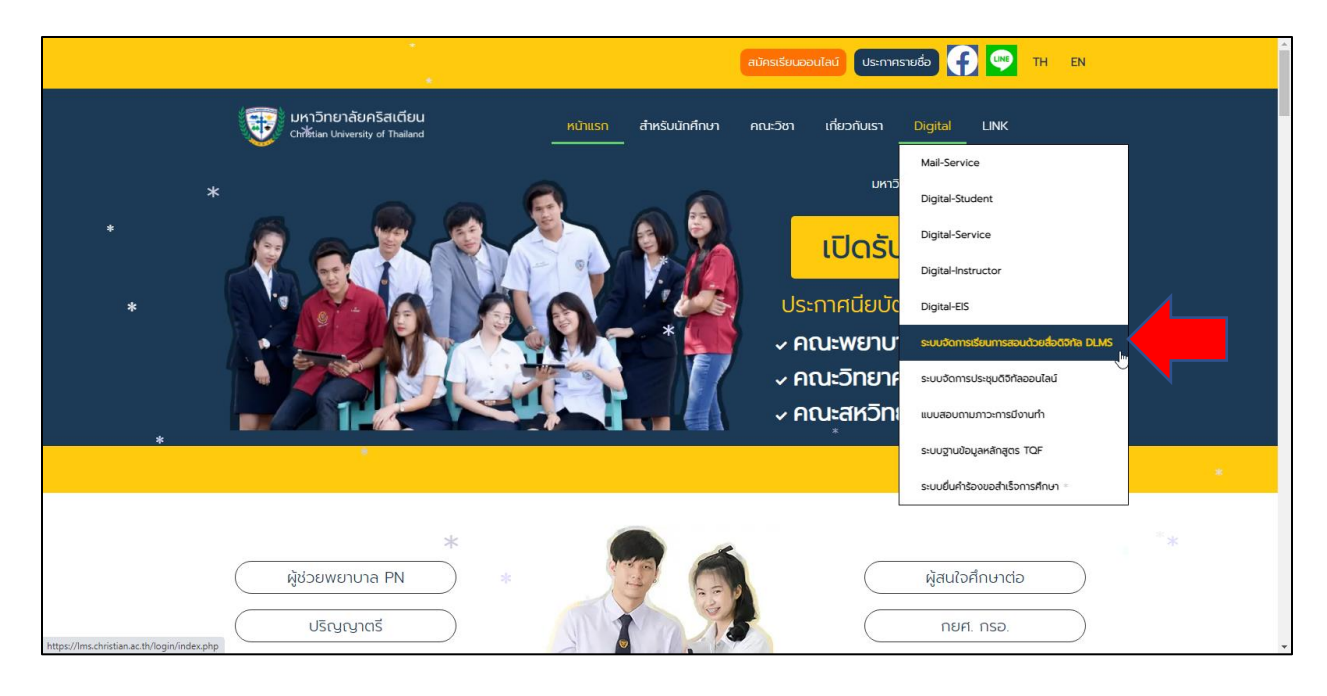

2. กรอกรหัสใช้งาน

User : รหัสประจำตัว

Password : รหัสประจำตัว

กรณีลืม Password : ติดต่อสำนักบริการดิจิทัลทาง Chat Facebook อยู่ใน Digital-Student

|             | ระบบจัดการเรียนการสอนด้วยสื่อดิจิทัล DLMS                                                                                 |  |
|-------------|----------------------------------------------------------------------------------------------------|--|
| Þ           | 60100<br>e enabled in your<br>Log in                                                                                      |  |
|             | Is this your first time here?<br>For full access to this site, you first need to create an account.<br>Create new account |  |
| <b>F1 ©</b> |                                                                                                    |  |

### 3. เลือกคณะวิชาที่ น.ศ. จะเรียน

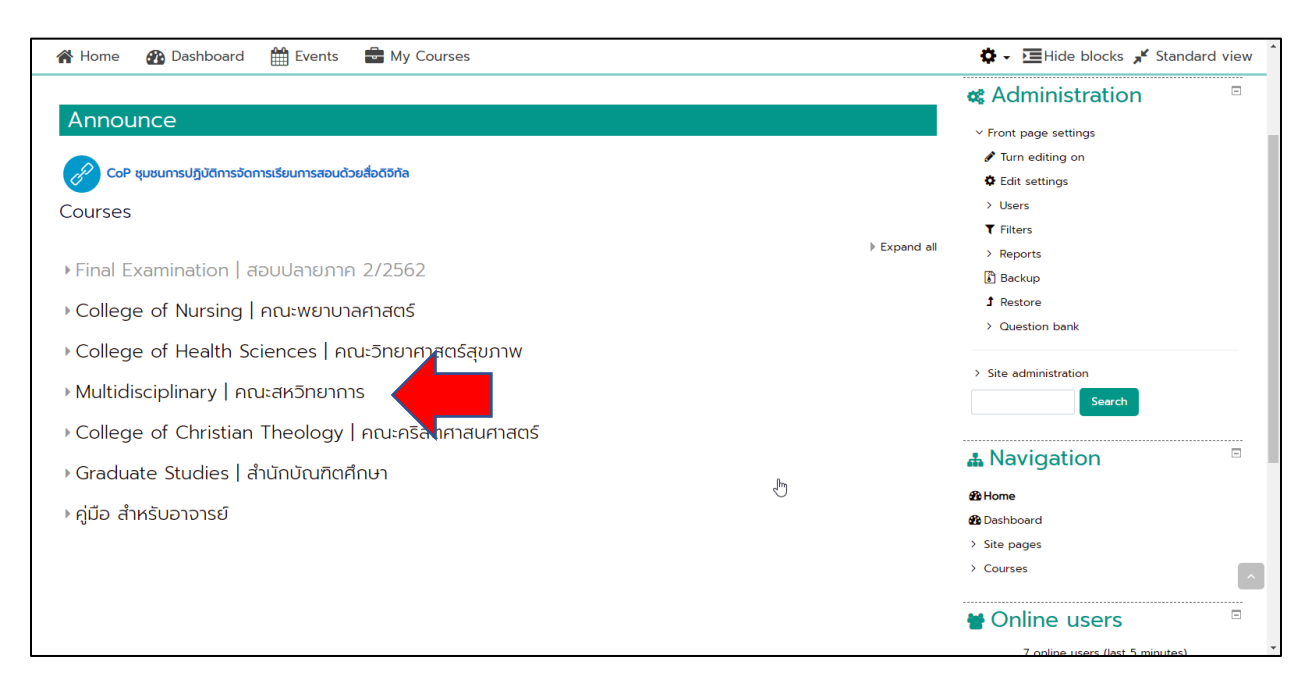

#### 4. เลือกภาคการศึกษา

| 🖀 Home 🚯 Dashboard 🋗 Events 💼 My Courses                | 🌣 🗸 🔚 Hide blocks 🧩 Standard view               |
|---------------------------------------------------------|-------------------------------------------------|
| Courses > Multidisciplinary   คณะสหวิทยาการ             |                                                 |
|                                                         | <b>&amp;</b> Administration                     |
| Course categories:<br>Multidisciplinary   คณะสหวิทยาการ | 😄 🗠 Category: Multidisciplinary   คณะสหวิทยาการ |
|                                                         |                                                 |
| Search Courses Go                                       | ♂ Edit this category                            |
|                                                         | Expand all Add a subcategory                    |
| INEW]Semester 2, Academic Year 2563                     | 🛃 Assign roles                                  |
| Semester 1 Academic Year 2563                           | Charles and Charles                             |
| Semester I, Academic Tear 2505                          | Check permissions                               |
| Summer, Academic Year 2562                              | ▼ Filters                                       |
| Semester 2. Academic Year 2562                          | 1 Restore course                                |
| ,                                                       | ☑ Learning plan templates                       |
| • Semester 1, Academic Year 2562                        | Competency frameworks                           |
| Summer, Academic Year 2561                              | > Site administration                           |
| Somester 2 Academic Vear 2561                           | Soarch                                          |
| semester 2, Academic tear 2001                          |                                                 |
| Semester 1, Academic Year 2561                          |                                                 |
| Summer Session Academic Year 2560                       |                                                 |

# 5. เลือกสาขาวิชา

| 🖀 Home 🛛 Dashboard 🏥 Events 💼 My Courses                                      |            | 🗘 - 🔚 Hide blocks 🦯 Standard view                    |
|-------------------------------------------------------------------------------|------------|------------------------------------------------------|
|                                                                               | Expand all | <ul> <li>✓ Courses</li> </ul>                        |
| สาขาเลขานุการทางการแพทย์                                                      |            | Final Examination   สอบปลายภาค 2/2562                |
|                                                                               |            | > College of Nursing   คณะพยาบาลศาสตร์               |
| Tourism and Service Innovation                                                |            | > College of Health Sciences   คณะวิทยาศาสตร์        |
| Social Sciences and Humanities                                                |            | สุขภาพ                                               |
| , Social Sciences and Humanities                                              |            | Multidisciplinary   คณะสหวิทยาการ                    |
| General Education in English                                                  |            | ~ [NEW]Semester 2, Academic Year 2563                |
|                                                                               |            | > สาขาเลขานุการทางการแพทย์                           |
| หลักสูตรบัญชิบัณฑิต                                                           |            | > Tourism and Service Innovation                     |
| ) สาขาการออกแบบกราฟิกและบัลติมีเดีย                                           |            | > Social Sciences and Humanities                     |
|                                                                               |            | > General Education in English                       |
| Mathematic and Statistics                                                     |            | > หลักสูตรบัญชีบัณฑิต                                |
|                                                                               |            | สาขาการออกแบบกราฟิกและมัลติมีเดีย                    |
| 🕨 กลุ่มวชาคณตศาสตรและสถต                                                      |            | > Mathematic and Statistics                          |
| ) กลุ่มวิชาสังคมศาสตร์และมนมะยศาสตร์                                          |            | กลุ่มวิชาคณิตศาสตร์และสถิติ                          |
|                                                                               |            | > กลุ่มวิชาสังคมศาสตร์และมนุษยศาสตร์                 |
| Graphic and Multimedia Design                                                 |            | > Graphic and Multimedia Design                      |
|                                                                               |            | ตรบริหารธุรกิจบัณฑิตสาขาวิขาการจัดการ<br>มริการสมคาพ |
| ▶ หลกสูตรบรหารธุรกจบณฑตสาขาวขาการจดการบรการสุขภาพ                             |            | บรากรสุขภาพ                                          |
| กลุ่มวิชาสังคมศาสตร์และมนม <sub>ี</sub> ยศาตร์สาขาวิขาการจัดการมวัตกรรมการค้า |            | 7ศาสตรและมนุษยศาตรสาขาวขาการจัดการ<br>มวัตกรรมการค้า |
|                                                                               |            | Health Service Managment                             |
| Health Service Managment                                                      |            | Trading Innovation Management                        |
| https://ms.christian.as.th/course/index.php?categoryid=216                    |            | <ul> <li>Semester 1, Academic Year 2563</li> </ul>   |

# คลิก ปุ่ม Enroll me (แค่ครั้งแรกเท่านั้น)

|                                                                                                    | 🜲 🗭 57003 ทัสมันทน์ มีมหาร 🛃 👻                                                                                  |  |  |  |  |
|----------------------------------------------------------------------------------------------------|----------------------------------------------------------------------------------------------------|--|--|--|--|
| 🤯 ระบบจัดการเรียนการสอนด้ว                                                                                                    | ยสื่อดิจิทัล DLMS                                                                                               |  |  |  |  |
| 🏘 Home 🛛 🖓 Dashboard 🏥 Events 💼 My Courses 🛔                                                                                                    | This course 互 Hide blocks 🖌 Full screen                                                                         |  |  |  |  |
| 2-63THUM3015                                                                                                    |                                                                                                    |  |  |  |  |
| Enrolment options<br>THUM3015 msพัฒนาคุณธรรมและอริยธรรม 2<br>Teacher: Anucha Marien<br>Teacher: Sorepong Sriboonthai<br>Self enrolment (Student)<br>No enrolment key required. | Navigation      A     A     A     Course administration     Course administration     A Enrol me in this course |  |  |  |  |
| F1 ©                                                                                                    |                                                                                                    |  |  |  |  |
|                                                                                                    |                                                                                                    |  |  |  |  |

7. เข้าสู่รายวิชาที่จะเรียนเรียบร้อย

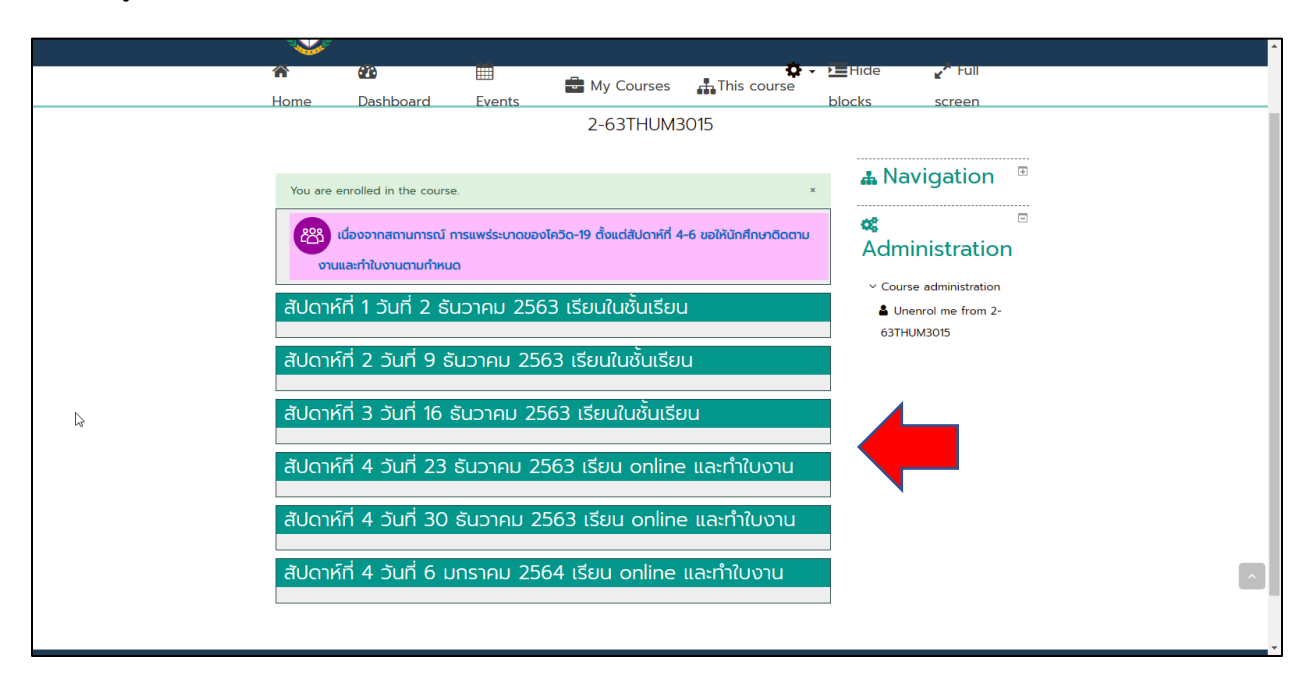